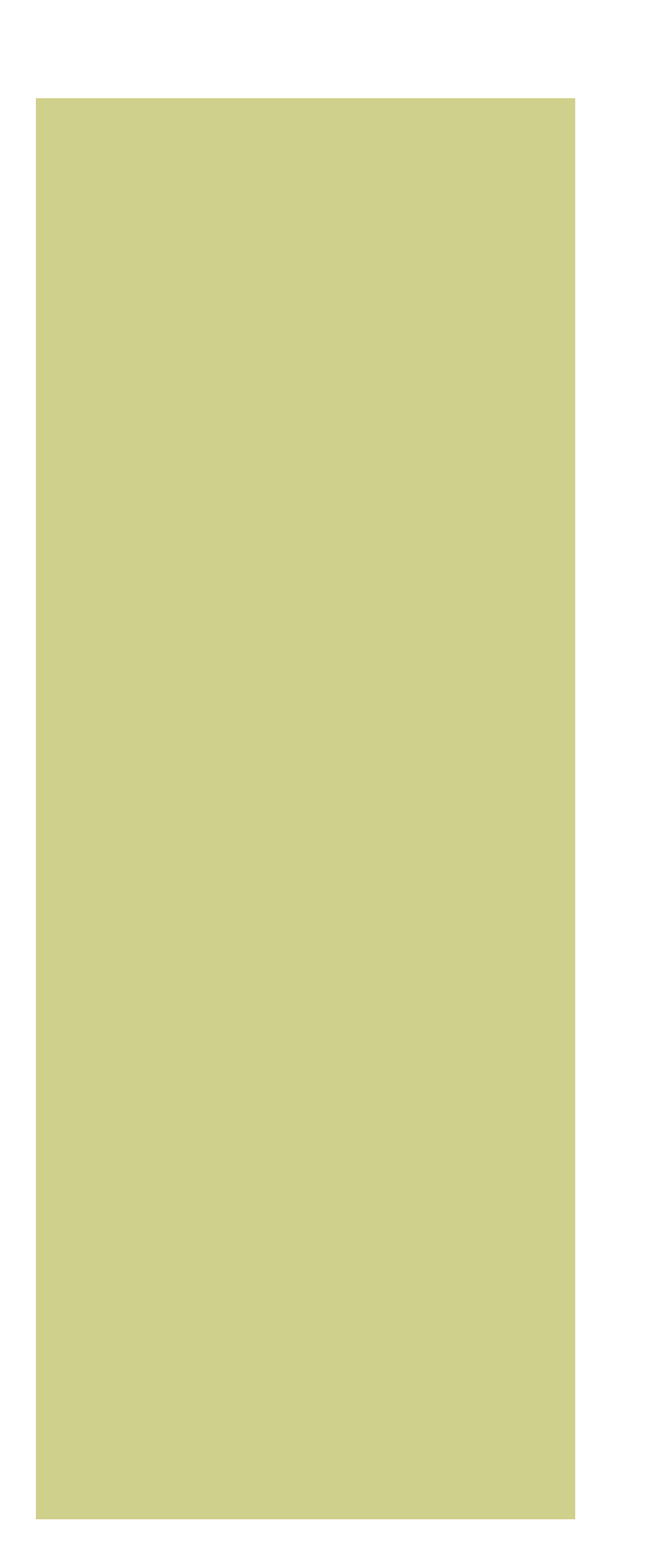

## 新規登録・ログイン

メールアドレスの登録 パスワードの設定

2回目以降のログイン

■ メールアドレスの登録

WEB出願システムに新規登録し、メールアドレスを登録する手順は以下の通りです。

1、WEB出願システムにアクセルすると、ログインページが表示されます。

| 顧書                                               |                                      | 必要書類                           | 受験票           | 合格発表    |
|--------------------------------------------------|--------------------------------------|--------------------------------|---------------|---------|
|                                                  |                                      |                                |               |         |
|                                                  |                                      |                                |               |         |
| L D d Z S                                        |                                      |                                |               |         |
| 0919                                             |                                      |                                |               |         |
|                                                  |                                      |                                |               |         |
| メールアドレス、パ                                        | 2.ワードを入力してくださ                        | 9                              |               |         |
| メールアドレス、パロ<br>メールアドレス                            | 2.ワードを入力してくださ                        | 9                              |               |         |
| メールアドレス、パン<br>メールアドレス<br>(ログインID)                | スワードを入力してくださ<br>メールアドレスを             | 9<br>EXJ                       |               |         |
| メールアドレス、パン<br>メールアドレス<br>(ログインID)<br>パスワード       | スワードを入力してくだき<br>メールアドレスを<br>パスワードを入力 | い<br>と入力<br>り                  |               |         |
| メールアドレス・70<br>メールアドレス<br>(ログイン10)<br>パスワード       | スワードを入力してくだき<br>メールアドレスを<br>パスワードを入力 | 9<br>201<br>7                  |               |         |
| メールアドレス、パ<br>メールアドレス<br>(ログインID)<br>バスワード        | 40-ドモスカレてくだき<br>メールアドレスを<br>パスワードを入力 | א<br>פעלו<br>ס<br><b>ניצרט</b> |               |         |
| х-лэтьх, 70<br>х-лэтьх, 70<br>(094510)<br>7(29-к | スウードを入力してくださ<br>メールアドレスを<br>パスワードを入力 | い<br>EXJ<br>D<br>D<br>グイン      | ××i€xta−F*sán | た場合はごちら |

2、① [>>新規登録はこちら」をクリックしてください。

| 新書                                                   |                                     | 必要書類             | 12448 105 | 合格路径 |
|------------------------------------------------------|-------------------------------------|------------------|-----------|------|
|                                                      |                                     | NUMBER OF STREET | 30000K    |      |
|                                                      |                                     |                  |           |      |
|                                                      |                                     |                  |           |      |
|                                                      |                                     |                  |           |      |
|                                                      |                                     |                  |           |      |
| 0742                                                 |                                     |                  |           |      |
|                                                      |                                     |                  |           |      |
| 0212                                                 |                                     |                  |           |      |
| x-1.9%62, 7(2)                                       | ワードを入力してくださ                         | a                |           |      |
| X-1.946.2. MR                                        | ワードを入力してくださ                         | a                |           |      |
| x-11.7462. 102<br>X-11.7462. 102                     | ワードを入力してくださ                         | a<br>a ta        |           |      |
| メールアドレス、パス:<br>メールアドレス<br>(ログイン10)                   | ワードを入力してくださ                         | a<br>Ath         |           |      |
| メールアドレス、パス・<br>メールアドレス<br>(ログインID)                   | ワードを入力してくださ<br>メールアドレスを             | a<br>XJI         |           |      |
| x-#PFL2, 7(2)<br>x-#PFL2, 7(2)<br>(054540)<br>7(20=6 | ワードを入力してくださ<br>メールアドレスを<br>パスワードを入力 | a<br>入力          |           |      |
| メールアドレス、パス<br>メールアドレス、パス<br>(ログインID)<br>パスワード        | ワードを入力してくださ<br>メールアドレスを<br>パスワードを入力 | a<br>入力          |           |      |
| メールアドレス、パス<br>メールアドレス、パス<br>(ログインID)<br>パスワード        | ワードを入力してくださ<br>メールアドレスを<br>パスワードを入力 | а<br>Хл          |           |      |
| メールアドレス、パス<br>メールアドレス、パス<br>(ログインID)<br>パスワード        | ワードを入力してくださ<br>メールアドレスを<br>パスワードを入力 | 3<br>入力<br>ログイン  |           |      |

※右上に続く

 3、新規登録のページへ移動します。
「メールアドレス」に、メールアドレスを入 力します。
「メールアドレス(確認用)」に2で入力したメールアドレスを再 度入力して、
「同意して、送信する」ボタンを押してください。

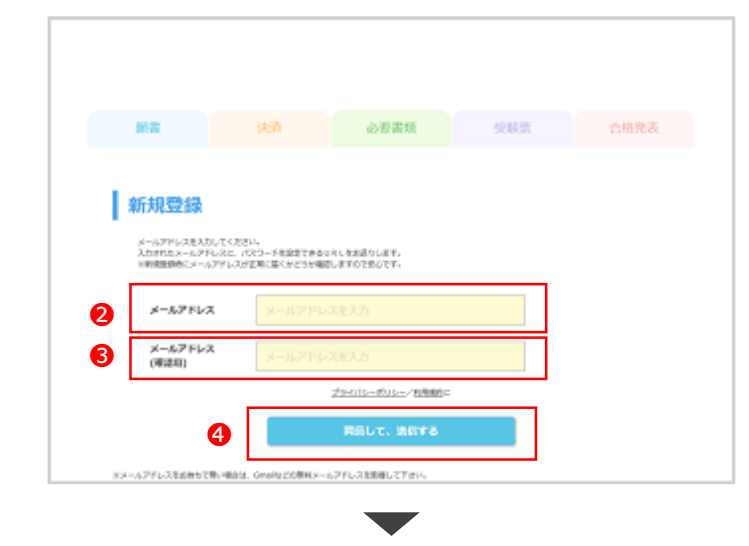

4、「ご登録いただいているメールアドレスへ送信いたしました」のページへ移動し ます。

| 81.85     | 決済                | 必要書類 | 244.00 | 合格発表 |
|-----------|-------------------|------|--------|------|
|           |                   |      |        |      |
|           |                   |      |        |      |
| CERNERVEN | もメールアドレスへ連載いたしました |      |        |      |

5、登録したメールアドレスの受信トレイを確認してください。以下のようなメール が届きます。

| 件名:WEB出験システムにご登録ありがとうございます。      |                                                                                                    |                                                                                                    |
|----------------------------------|----------------------------------------------------------------------------------------------------|----------------------------------------------------------------------------------------------------|
| JS短期大学のWEB出願システムにご登録ありがとうございます。  |                                                                                                    |                                                                                                    |
| 下記URLにアクセスしていただき、引続き登録をお願いいたします。 |                                                                                                    |                                                                                                    |
|                                  |                                                                                                    |                                                                                                    |
| ※「このメールの内容に覚えがない」場合は、            |                                                                                                    |                                                                                                    |
| その旨ご記入の上、このメールをご返信ください。          |                                                                                                    |                                                                                                    |
|                                  |                                                                                                    |                                                                                                    |
|                                  |                                                                                                    |                                                                                                    |
|                                  | 伴名:WEB出版システムにご登録ありがとうございます。<br>JS短期大学のWEB出版システムにご登録ありがとうございます。<br>下記URLにアクセスしていただき、引続き登録をお願いいたします。<br>Maxilyews.wbashy.js/js/sem/revenember/js/sews/Chrenber.jd=5353/6303048026662<br>Stable-astR560501532566600et52060466886-0055931<br>※「このメールの内容に覚えがない」場合は、<br>その旨ご記入の上、このメールをご返儘ください。 | 件名:WEB出願システムにご登録ありがとうございます。<br>JS短期大学のWEB出願システムにご登録ありがとうございます。<br>下記URLにアクセスしていただき、引続き登録をお願いいたします。<br>Max.Jown.webaaby.jabyabar/incomentor/samear/incomber_id=5353/de3925ad5056626477eled4<br>S284Mex.webf50510153254660eef5206696ac86e=999931<br>※「このメールの内容に覚えがない」場合は、<br>その旨ご記入の上、このメールをご返信ください。 |

■ パスワードの設定

## WEB出願システムにパスワードを設定する手順は以下の通りです。

1、届いたメールに記載されている**①URL**をクリックしてください。

| S短期大学のWEB出願システムに                                                                      | ご登録ありがとうございます。                                               |
|---------------------------------------------------------------------------------------|--------------------------------------------------------------|
| IRURLにアクセスしていただき、                                                                     | 引続き登録をお願いいたします。                                              |
| llas J/www.webeaply.ja/system/newmember/p<br>2x8key = a#650350403256a600ee4520d8a6aca | asseer/?member_id=5355a?a3775aaf8056a26477afad4<br>8a-019993 |
| ※「このメールの内容に覚えがない                                                                      | い」場合は、                                                       |
| その旨ご記入の上、このメール                                                                        | レをご返信ください。                                                   |
|                                                                                       |                                                              |

2、パスワード設定のページに移動します。

| .88                                     |                | 訪要推測      | 9988 |  |
|-----------------------------------------|----------------|-----------|------|--|
|                                         |                |           |      |  |
| バスワード器                                  | 定              |           |      |  |
| MARKIN CONTRACT                         | EADDA. /CRO-FE | 自主してくたかい。 |      |  |
| Contraction of the second               |                |           |      |  |
| メールアドレス<br>(+ログインID)                    |                |           |      |  |
| メールアドレス<br>(=0グインID)<br>バスワード           |                |           |      |  |
| х-67642<br>(+09420)<br>Изэ-е            | 10-1637946     | 383.2     |      |  |
| х-&7%ьх<br>(=07420)<br>/039-к<br>/039-к | 44549434)+84   | 000075    |      |  |

3、2「メールアドレス(=ログインID)」に新規登録画面で入力したメールアドレ スを入力します。3「パスワード」に任意のパスワード(6文字以上の半角英数 字)を入力し、4「パスワード(確認用)」に再度入力して、5「登録する」ボ タンを押します。

|            | - M20                     |               | as 20 Bittl | 6/34/III | 点带常要 |
|------------|---------------------------|---------------|-------------|----------|------|
|            |                           |               |             |          |      |
| 1          | バスワード部                    | 定             |             |          |      |
|            | 現象課をしたメールアドレス             | #ADDE: /039-F | HERLECCESA, |          |      |
| <b>a</b> [ | 8-67662                   | Lana and the  | 这些人力        |          |      |
| -          | (=0>4>(0)                 |               |             |          |      |
| - 2        |                           |               |             |          |      |
| в [        | <i>Л</i> хо-к             |               |             |          |      |
| Э[         | <i>К</i> .х.рн            | 1622年夏上の平角    | Att 7       |          |      |
| 3<br>] 6   | ノ(スワード<br>ノ(スワード<br>(専定目) | 1682年起土的半角    | 88¥         |          |      |

4、以下の画面が表示されたら登録完了です。 **⑥** 「WEB出願トップページへ」ボタン でトップページに戻ります。

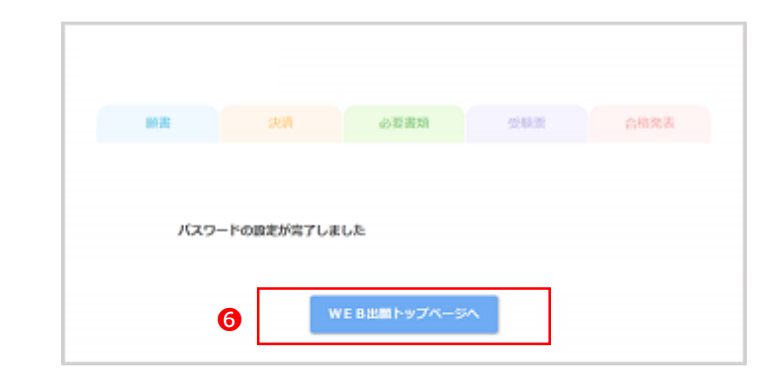

※右上に続く

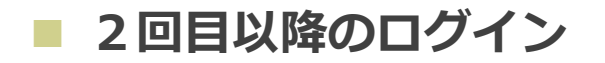

## WEB出願システムにログインする手順は以下の通りです。

WEB出願システムにアクセルすると、ログインページが表示されます。
「メールアドレス(ログインID)、パスワード」に登録したメールアドレスとパスワードを入力して、2「ログイン」ボタンを押してください。

| 願書                           |                    | 必要書類     | 受缺罪 | 合格获 |
|------------------------------|--------------------|----------|-----|-----|
|                              |                    |          |     |     |
|                              |                    |          |     |     |
| ログイン                         |                    |          |     |     |
|                              |                    |          |     |     |
| メールアドレス、パ                    | スワードを入力してくださ       | 111      |     |     |
|                              |                    |          |     |     |
| メールアドレス<br>(ログイン10)          | メールアドレス            | を入力      |     |     |
| メールアドレス<br>(ログイン10)<br>バスワード | メールアドレス<br>パスワードを入 | を入力<br>力 |     |     |

2、WEB出願トップページが表示されます。

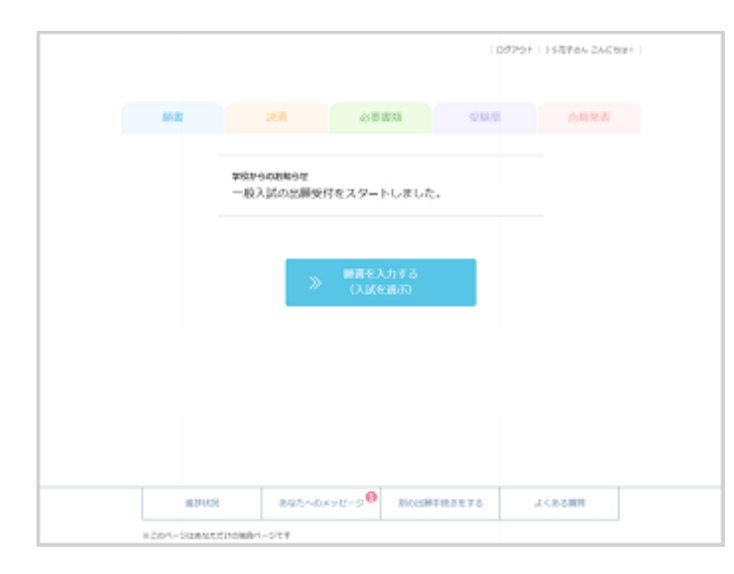